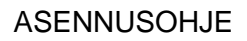

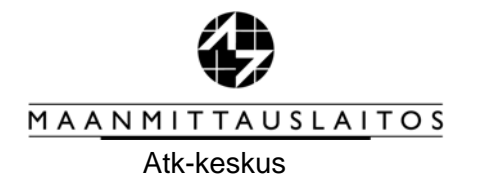

### CLIENTIN ASENNUS UUTEEN TYÖASEMAAN JA TARVITTAVAT WINDOWS REKISTERIMUUTOKSET

## 1 YLEISTÄ

Tässä dokumentissa on kuvattu miten käyttäjän työasemalle asennetaan henkilökohtainen sertifikaatti, sekä Citrix web client -ohjelmisto, jonka kautta voidaan käynnistää KTJkii -rekisterinpitosovellus.

Tämä ohje kuvaa asentamisen Windows XP -käyttöjärjestelmään, mutta ohjetta voi soveltaa myös Windows 7 käyttöjärjestelmään. Asennusongelmissa pyydetään ottamaan yhteyttä ktj-rekisterinpidon tukeen ktj-rekisterinpito@maanmittauslaitos.fi.

Mikäli asiakkaan työasemalta käytetään myös muiden kuin maanmittauslaitoksen Citrix sovelluksia, tulee asiakkaan varmistua oman tukiorganisaationsa kautta mitä client versiota organisaatiossa pitää käyttää. Maanmittauslaitos on testannut uuden citrix -version tässä ohjeessa kuvatulla versiolla. Mikäli asiakasorganisaatio käyttää jotakin muuta versiota, tulee yhteensopivuus maanmittauslaitoksen uuteen ympäristöön testata erikseen. Maanmittauslaitos pyrkii osaltaan auttamaan näissä testeissä, mutta ei tue muita versioita kuin tässä ohjeessa kuvattu versio.

### 1. SERTIFIKAATIN ASENTAMINEN SELAIMEEN.

Sertifikaatti on henkilökohtainen ja pitää asentaa kaikkiin niihin työasemiin, joilla ko. henkilö haluaa käyttää rekisterinpitosovellusta. Talleta sähköpostilla saamasi liitetiedosto, **etunimi.sukunimi.pfx**, esim. hakemistoon **c:\temp**, ja klikkaa sitä hiiren oikealla painikkeella.

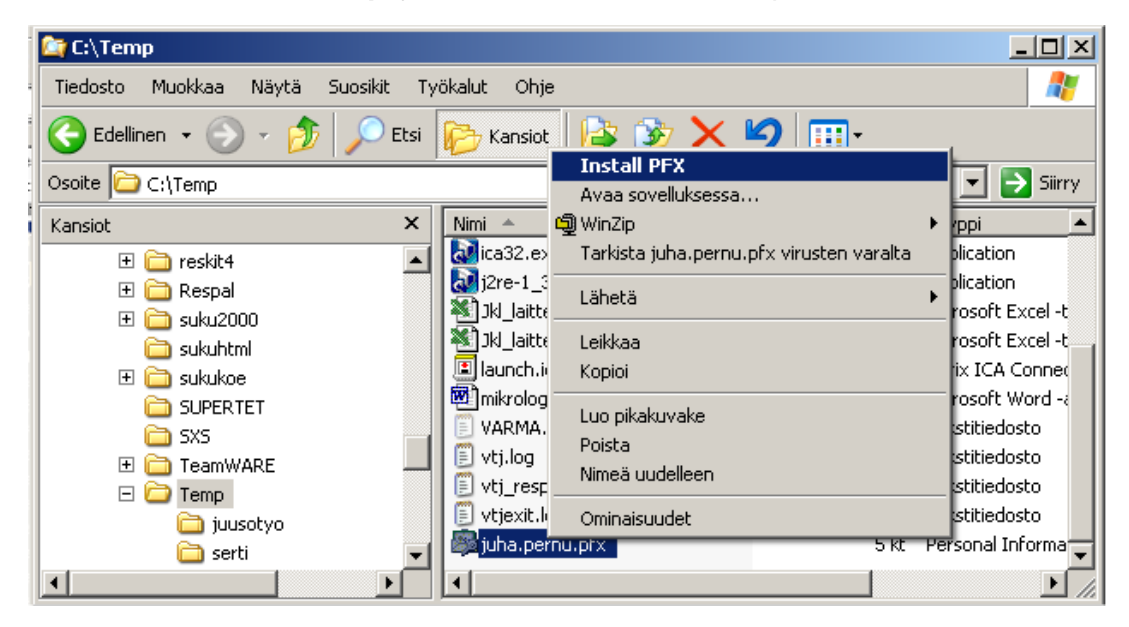

#### Valitse Install PFX.

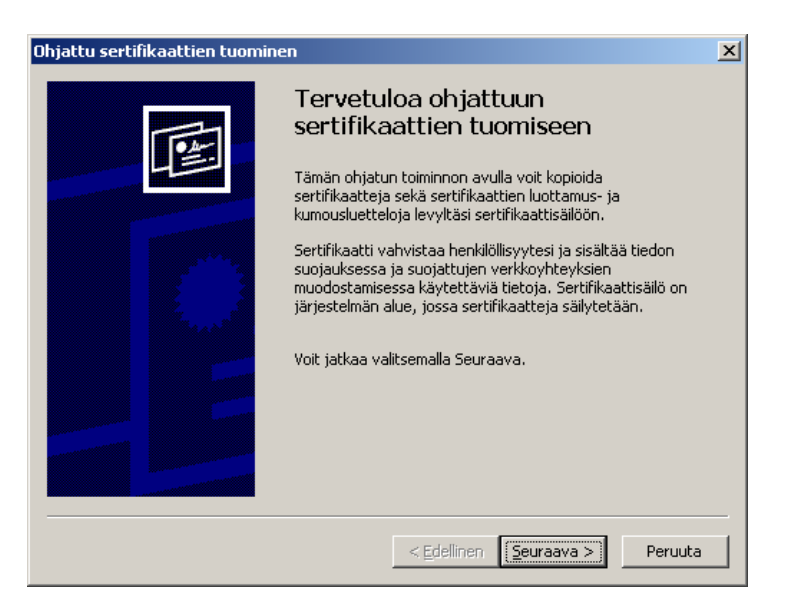

#### Seuraava

| Ohjattu sertifikaattien tuominen                                                                                                    | × |
|----------------------------------------------------------------------------------------------------|---|
| Tuotava tiedosto                                                                                                    |   |
| Valitse tuotava tiedosto.                                                                                                    |   |
|                                                                                                    |   |
| Tiedostonimi:                                                                                                    |   |
| C:\Temp\JUHAPE~1.PFX Selaa                                                                                                    |   |
| Huomautus: Seuraavissa tiedostomuodoissa voidaan tallentaa useita sertifikaatteja<br>yhteen tiedostoon:<br>Personal Information Exchange- PKCS #12 (.PFX,.P12)<br>Cryptographic Message Syntax Standard- PKCS #7 -sertifikaatit (.p7b)<br>Microsoft Serialized Certificate Store (.sst) |   |
|                                                                                                    |   |
| < <u>E</u> dellinen <u>S</u> euraava > Peruuta                                                                                                    |   |

#### Seuraava

| Ohjattu sertifikaattien tuominen                                                                                                    | × |
|----------------------------------------------------------------------------------------------------|---|
| Salasana                                                                                                    |   |
| Yksityinen avain on suojattu salasanalla.                                                                                                    |   |
| Anna yksityisen avaimen salasana.                                                                                                    | _ |
| S <u>a</u> lasana:                                                                                                    |   |
| *****                                                                                                    |   |
| Käytä vahvaa yksityisen avaimen suojausta. Jos valitset tämän vaihtoehdon,<br>saat ilmoituksen joka kerralla, kun sovellus käyttää yksityistä avainta. |   |
| Merkitse tälle avaimelle vientioikeus. Tämä sallii avaimien varmuuskopioimisen tai<br>siirtämisen myöhemmin.                                           |   |
|                                                                                                    |   |
| < <u>E</u> dellinen <u>S</u> euraava > Peruuta                                                                                                    |   |

Salasanaksi tulee käyttäjätunnuksen salasana (lähetetty kirjeenä) tai sähköpostissa saatu salasana.

### Seuraava

| Ohjattu sertifikaattien tuominen                                                                       | × |
|----------------------------------------------------------------------------------------------------|---|
| Sertifikaattisäilö                                                                                     |   |
| Sertifikaattisäilöt ovat järjestelmän alueita, joissa sertifikaatteja säilytetään.                     |   |
| Windows voi valita sertifikaattisäilön automaattisesti, tai voit määrittää sertifikaatin<br>sijainnin. |   |
| Valitse sertifikaattisäilö automaattisesti sertifikaatin lajin perusteella                             |   |
| 🔘 Sijoita kaikki sertifikaatit se <u>u</u> raavaan säilöön                                             |   |
| Sertifikaattisällö:                                                                                    |   |
| Sel <u>a</u> a                                                                                         |   |
|                                                                                                    |   |
|                                                                                                    |   |
|                                                                                                    |   |
| < <u>E</u> dellinen <u>S</u> euraava > Peruuta                                                         |   |

#### Seuraava

| Ohjattu sertifikaattien tuomin                                                                  | en                                                                                                    | × |
|-------------------------------------------------------------------------------------------------|----------------------------------------------------------------------------------------------------|---|
| Viimeistellään ohjattua<br>sertifikaattien tuomista<br>Ohjattu sertifikaatin tuominen onnistui. |                                                                                                    |   |
|                                                                                                 | Olet määrittänyt seuraavat asetukset:<br>Valittu sertifikaattisäilö Ohjatun toiminnon automaattise:<br>Sisällys PFX<br>Tiedostonimi C:\Temp\JUHAPE~1.PFX<br>I |   |
|                                                                                                 | < <u>E</u> dellinen Valmis Peruuta                                                                                                    |   |

#### Valmis

| Vahvistu | sten päähakemisto 🛛 🔀                                                                                  |  |
|----------|----------------------------------------------------------------------------------------------------|--|
|          | Haluatko lisätä seuraavan vahvistuksen päähakemistoon?                                                 |  |
| -        | Aihe: NLS CA, Maanmittauslaitos, FI                                                                    |  |
|          | Myöntäjä : Sama<br>Voimassa: 1. helmikuuta 2005 - 30. tammikuuta 2015                                  |  |
|          | Sarjanumero : 00E256F6 9EED7717 49<br>Thumbprint (sha1) : 08FAC57B B92B557F D49C8FA1 6836F03E 63B1CCD8 |  |
|          | Thumbprint (md5) : EA09338C 84D9DBD8 112391A9 60287CD7                                                 |  |
|          |                                                                                                    |  |

Kyllä

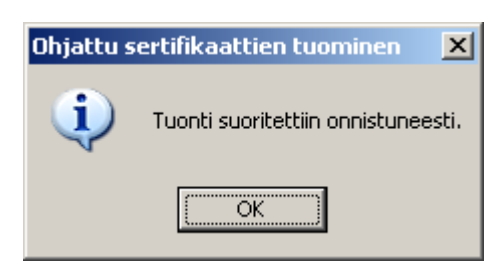

## 2 CITRIX WEB -CLIENT ASENNUS.

Mene osoitteeseen: www.maanmittauslaitos.fi/Aineistot ja palvelut/Verkkopalvelut/KTJ-rekisterinpito/Asennusohjeet/Citrix Client versio11.2.0 asennus

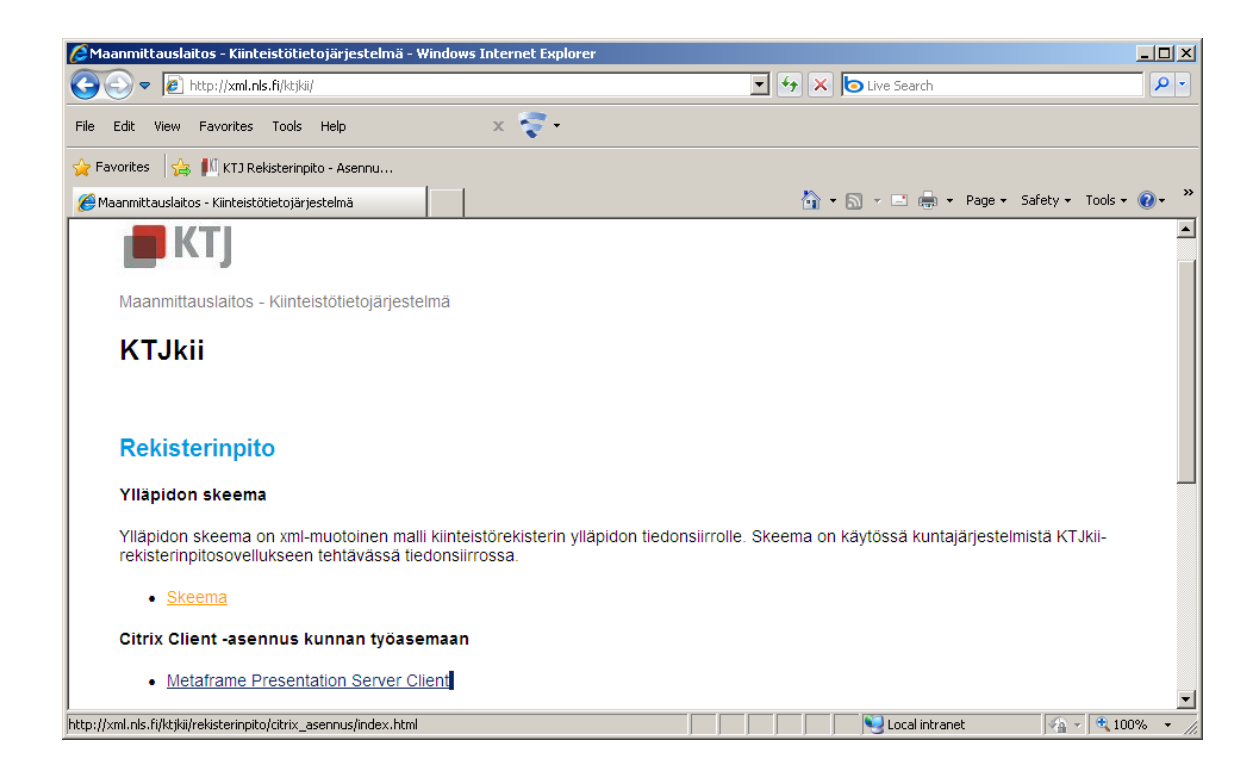

| Avaa tied                           | losto - Suojausvaroitus 🔉 🔰                                                                                                    | 4 |  |
|-------------------------------------|----------------------------------------------------------------------------------------------------|---|--|
| Haluatko suorittaa tämän tiedoston? |                                                                                                    |   |  |
|                                     | Nimi: CitrixOnlinePluginWeb.exe   Julkaisija: CITRIX SYSTEMS, INC   Tyyppi: Application   Mistä: C:\Omat\citrix\webagent                                                                                                    |   |  |
| <b>▼</b> K⊻sj                       | <u>S</u> uorita <u>Peruuta</u><br>y aina ennen tämän tiedoston avaamista                                                                                                    |   |  |
| 1                                   | Vaikka Internetistä ladatut tiedostot voivat olla hyödyllisiä, tämän<br>tyyppiset tiedostot voivat vahingoittaa tietokonettasi. Suorita vain<br>sellaisten julkaisijoiden ohjelmia, joihin luotat. <u>Lisätietoja riskeistä</u> |   |  |

| Citrix online plug-in installation | ×      |
|------------------------------------|--------|
| Installing                         |        |
|                                    |        |
|                                    |        |
|                                    | Cancel |

| Citrix onl | ine plug-in installation            | ×          |
|------------|-------------------------------------|------------|
| 6          | Installation completed successfully | <i>.</i> . |
|            | OK                                  |            |
| Citriu opl | ino plug in installation            | VI         |
|            | ine piug-in inscallacion            | ᅴ          |
| ٦          | Installation completed successfully | <i>.</i>   |
|            | ОК                                  |            |

2. TEE WINDOWS REKISTERIMUUTOS (ainoastaan Windows XP -koneet)

Huom. Tämä koskee ainoastaan koneita, joihin web -client asennetaan ensimmäisen kerran.

Käynnistä -> Suorita -> REGEDT32

HKEY\_LOCAL\_MACHINE ->SOFTWARE ->MICROSOFT-> klikkaa MSLICENSING hiiren oikealla painikkeella -> käyttöoikeudet

| kayttoolkeudet: MSLicensing                                                                                                    |                 | ? ×            |
|----------------------------------------------------------------------------------------------------|-----------------|----------------|
| Suojaus                                                                                                    |                 |                |
| <u>R</u> yhmä-tai käyttäjänimet:                                                                                                    |                 |                |
| 🕵 LUOJA-OMISTAJA                                                                                                    |                 |                |
| Power Users (HK248A\Pow                                                                                                    | er Users)       |                |
| SYSTEM                                                                                                    |                 |                |
| S Users (HK.248A\Users)                                                                                                    |                 |                |
| •                                                                                                    |                 |                |
|                                                                                                    | Lisää           | <u>P</u> oista |
|                                                                                                    |                 |                |
| Käyttöoikeu <u>d</u> et: Users                                                                                                    | Salli           | Estä           |
| Käyttöoikeu <u>d</u> et: Users<br>Täydet oikeudet                                                                                                    | Salli           | Estä           |
| Käyttöoikeu <u>d</u> et: Users<br>Täydet oikeudet<br>Luku                                                                                                  | Salli           | Estä           |
| Käyttöoikeu <u>d</u> et: Users<br>Täydet oikeudet<br>Luku<br>Erikoisoikeudet                                                                               | Salli<br>V<br>V |                |
| Käyttöoikeu <u>d</u> et: Users<br>Täydet oikeudet<br>Luku<br>Erikoisoikeudet                                                                               | Salli<br>V<br>V |                |
| Käyttöoikeu <u>d</u> et: Users<br>Täydet oikeudet<br>Luku<br>Erikoisoikeudet                                                                               | Salli<br>☑<br>☑ |                |
| Käyttöoikeu <u>d</u> et: Users<br>Täydet oikeudet<br>Luku<br>Erikoisoikeudet<br>Voit määrittää erityiskäyttöoikeuks                                        | Salli           |                |
| Käyttöoikeu <u>d</u> et: Users<br>Täydet oikeudet<br>Luku<br>Erikoisoikeudet<br>Voit määrittää erityiskäyttöoikeuks<br>lisäasetuksia valitsemalla Lisäasel | Salli           | Estä           |

Valitse Lisäasetukset ja sieltä valitse oman koneesi "Users (xxxx\Users)

| Su | ojauksen                                                                                           | lisäasetukset: MSLicer                                      | nsing                                            |                      |                                                  | <u>?</u> × |
|----|----------------------------------------------------------------------------------------------------|-------------------------------------------------------------|--------------------------------------------------|----------------------|--------------------------------------------------|------------|
|    | Käyttöoikeu                                                                                        | idet Valvonta Omistaja                                      | Voimassaolevat kä                                | yttöoikeudet         |                                                  |            |
|    | Saat lisätie<br>valitsemall                                                                        | etoja erityiskäyttöoikeuksist<br>la sitten Muokkaa-painikke | a valitsemalla käyttöö<br>en.                    | ikeusmäärityksen ja  |                                                  |            |
|    | Kayttooike                                                                                         | eudet:                                                      |                                                  |                      |                                                  | _          |
|    | Laji                                                                                               | Nimi                                                        | Käyttöoikeus                                     | Peritty kohteesta    | Käytä                                            |            |
|    | Salli                                                                                              | Administrators (HK24                                        | Täydet oikeudet                                  | <ei peritty=""></ei> | Tämä avain ja aliavai.                           |            |
|    | Salli                                                                                              | BUILTIN (BUILTIN\B                                          | Mukautettu                                       | <ei peritty=""></ei> | Tämä avain ja aliavai.                           |            |
|    | Salli                                                                                              | LUOJA-OMISTAJA                                              | Täydet oikeudet                                  | <ei peritty=""></ei> | Vain aliavaimet                                  |            |
|    | Salli                                                                                              | Power Users (HK248                                          | Mukautettu                                       | <ei peritty=""></ei> | l ama avain ja aliavai.                          |            |
|    | Salli<br>Calli                                                                                     | DISTEM<br>Hears (HK 240A) Hears)                            | l aydet olkeudet                                 | <er peritty=""></er> | Tama avain ja allavai.<br>Tämä suoin ja allavai. |            |
|    | 3411                                                                                               | USEIS (HIKZ40A (USEIS)                                      | Mukaulellu                                       | Ver pennyz           | i ana avan ja anavar                             | ··         |
|    |                                                                                                    |                                                             |                                                  |                      |                                                  |            |
|    | <u>L</u> isä                                                                                       | iä <u>M</u> uokkaa                                          | <u>P</u> oista                                   |                      |                                                  |            |
|    | □ P <u>e</u> ri yle<br>Sisälly                                                                     | emmän tason objekteilta ne<br>tä ne tässä erikseen määrit   | e käyttöoikeudet, jotk<br>ettyihin merkintöihin. | a koskevat myös alio | bjekteja.                                        |            |
|    | ✓ Korvaa kaikkien alemman tason objektien oikeudet näillä, jos ne koskevat alemman tason objekteja |                                                             |                                                  |                      |                                                  |            |
|    |                                                                                                    |                                                             |                                                  | ОК                   | Peruuta <u>K</u> ä                               | ytä 📗      |
|    | 77                                                                                                 |                                                             | 1 No. 1                                          |                      | ••••••••••••••••••••••••••••••••••••••           |            |

Valitse ruutu **"Korvaa kaikkien alemman tason objektien ...."** Paina **"Muokkaa"** ja aseta alla olevan mukaisesti.

| Oikeusmääritys: MSLicensing                                                                                                    |       | ? ×            |
|----------------------------------------------------------------------------------------------------|-------|----------------|
| Objekti                                                                                                    |       |                |
| Nimi: Users (HK248A\Users)<br>Käyt <u>ä</u> : Tämä avain ja aliavaimet                                                                                                    |       | <u>[</u>       |
| Käytt <u>ö</u> oikeudet:                                                                                                    | Salli | Estä           |
| Täydet oikeudet<br>Arvon kysely<br>Arvon asetus<br>Aliavaimen luominen<br>Aliavainten luetteleminen<br>Ilmoitus<br>Linkin luominen<br>Poista<br>DAC-kirjoitus<br>Omistajan kirjoitus<br>Valvonnan luku |       |                |
| Käytä <u>n</u> äitä oikeuksia objekteille tai säilöille vain tässä säilössä                                                                                                    | I     | yhjennä kaikki |
|                                                                                                    | OK    | Peruuta        |

# Paina pari kertaa OK. Saattaa tulla ilmoitus

| Suojaus | ×                                                                                                    |
|---------|----------------------------------------------------------------------------------------------------|
| 1       | Tämä poistaa kaikkien aliobjektien yksilöllisesti määritetyt käyttöoikeudet ja ottaa käyttöön oikeuksien periytymisen<br>näille aliobjekteille. Vain kohteesta MSLicensing käyttöönotetut periytyvät oikeudet tulevat voimaan. |
|         | Haluatko jatkaa?                                                                                                    |
|         | E <u>i</u>                                                                                                    |

# vastaa siihen Kyllä ja lopeta REGEDT32

Nyt työasema-asennus on valmis.